3001D Smart Safe Manual

For 3001D-1GL/3001D-3GL/3001D-5GL

### SUMMARY

Thank you for using our company's smart safe. Before you use this product, please read this manual carefully, it will help you to use the smart safe in a correct way. Compare with the general safe, this smart safe will be more securely and conveniently. Welcome to visit our web site, please contact us if you have any demands and comments in our product.

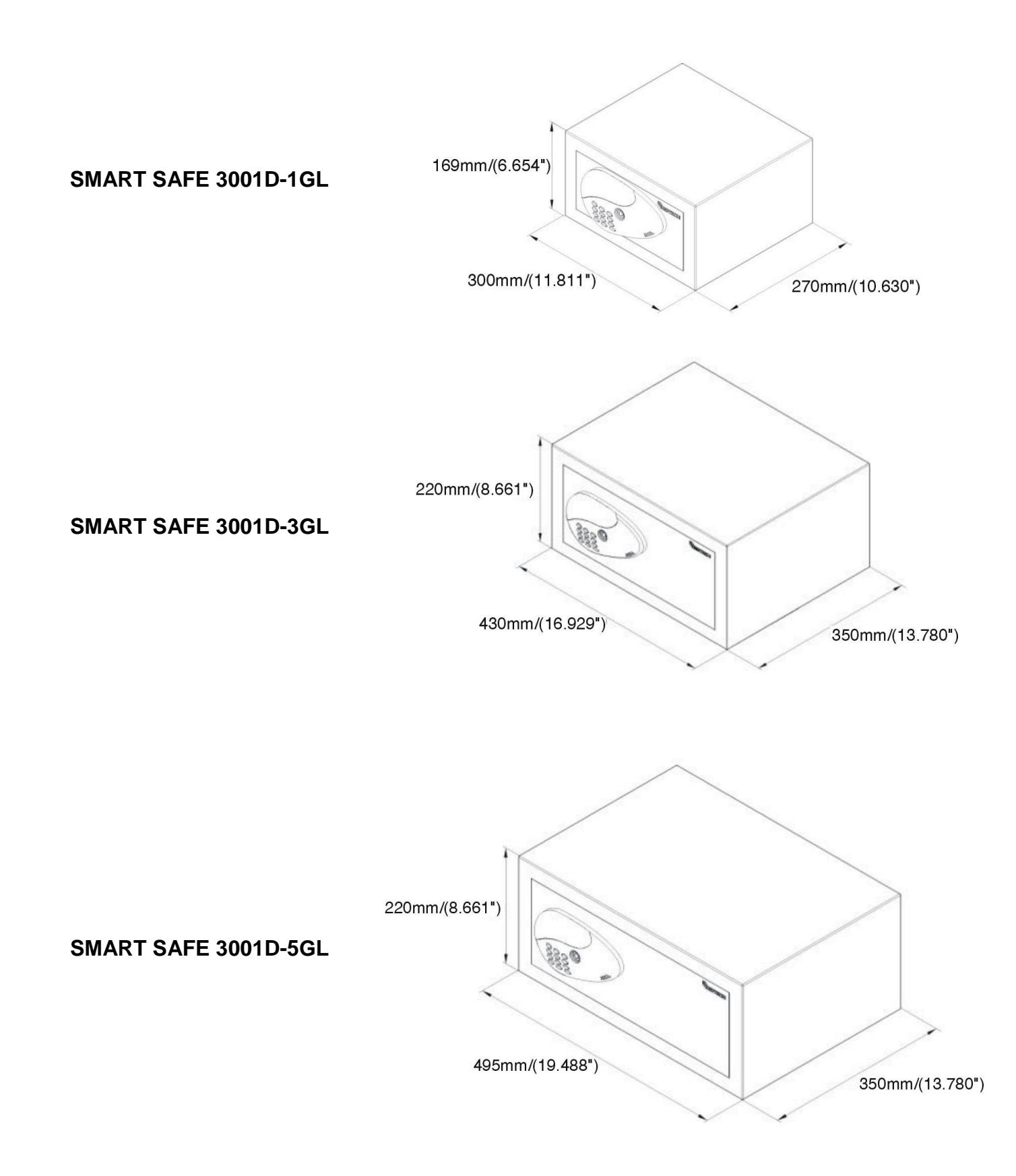

## **ELECTRONIC PARAMETERS**

- Power supply: 4\*AA alkaline batteries
- Alarm voltage: DC 4.2V±0.2V
- Static current: ≤30uA
- Dynamic current: ≤400mA
- Working temperature: 0°C~55°C
- Working humidity: 20% ~ 93%  $\pm$  2RH

# 

- Position the smart safe in a level and a covert area.
- Place the smart safe in cool and dry place.
- Avoid direct sunlight.
- Do not dismantle the smart safe privately.
- Do not tread on the smart safe.
- Do not mix the different types of batteries or mix new batteries and the old batteries together.
- Make sure that the positive and negative electrodes are connected correctly.
- The man-made destruction is not on the warranty in the contract scope.

## MATERIAL CONTAINED INSIDE THE PACKAGING

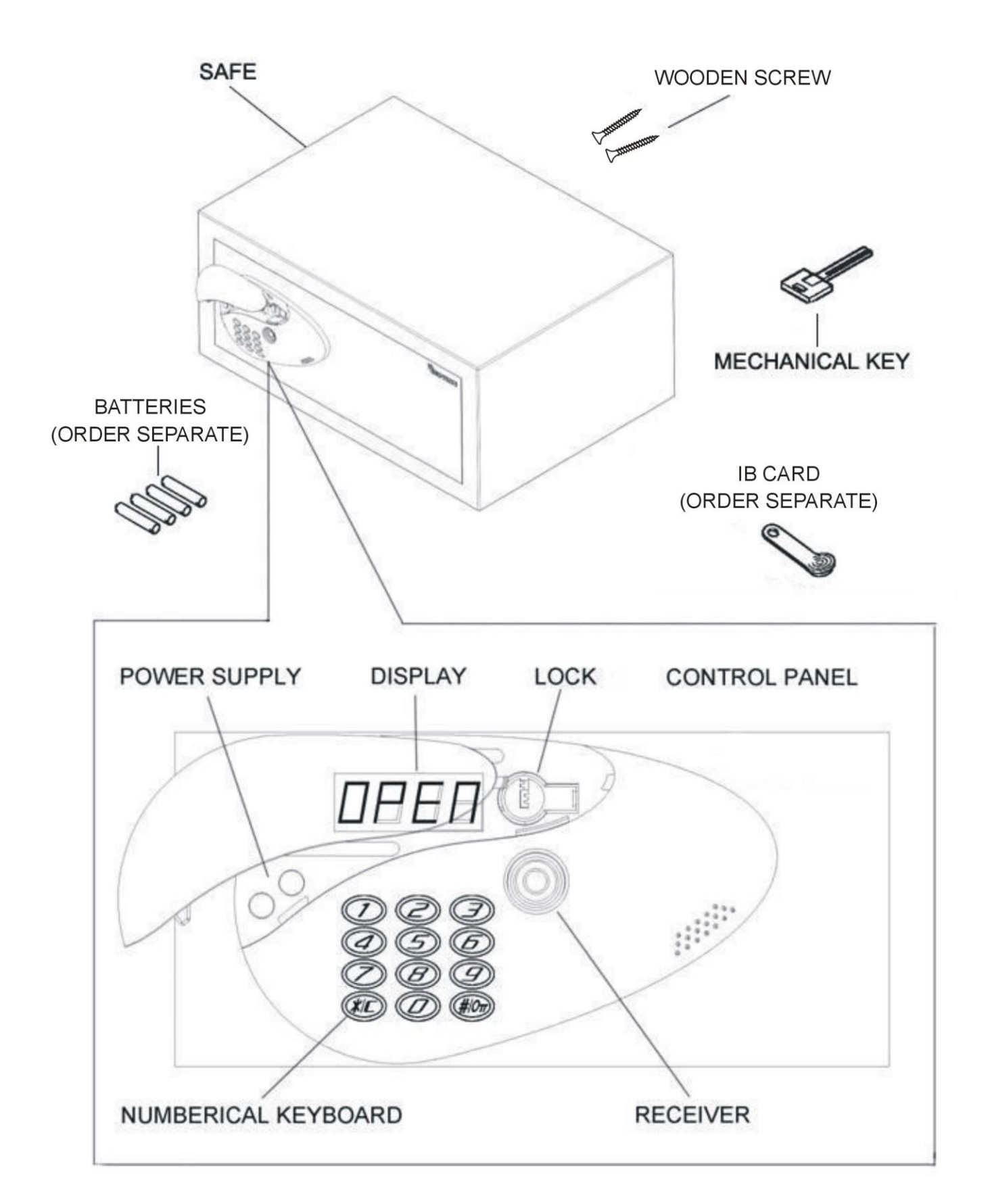

## INSATLLATION

When you received the smart safe, you need to carry out some simple operations.

### **INTRODUCING BATTERIES**

Remove the protective lid unscrewing the screws, and fit the batteries into their seats.

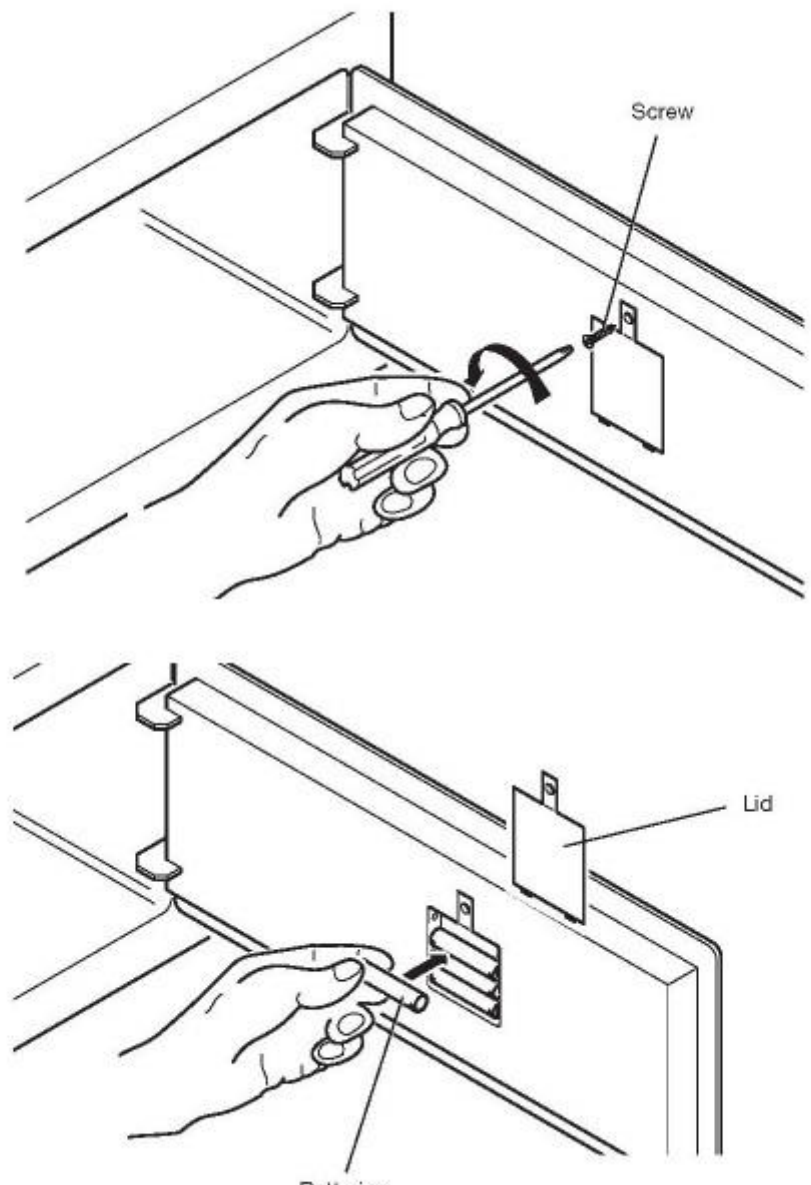

Batteries

### ASSIGNING IB CARD CODE

The safe needs an initial setting for the assignment of the IB card code which comes with it. This code varies, depending on the IB card and must be assigned to the safe proceeding as follows. Place the IB card against the receiver, an acoustic signal ("beep") will confirm assignment of the code

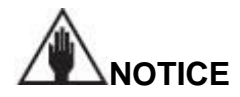

When installing, always make sure that the IB card opens the safe.

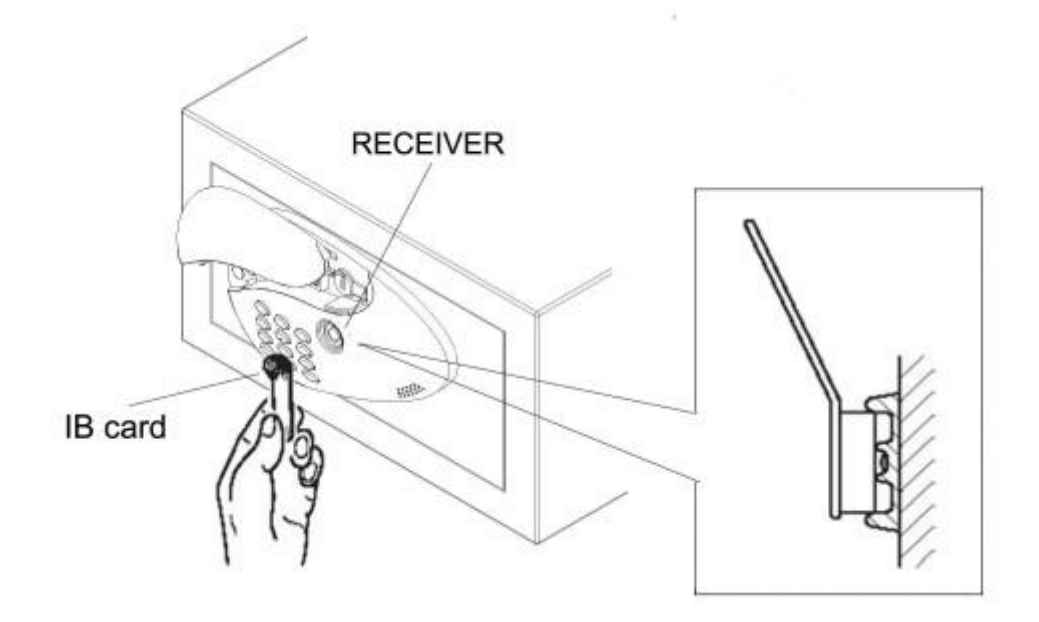

### POSITION

Now you can position the smart safe on the top of a piece of furniture, or inside a cabinet. Lock it in place using the 2 wooden screw provided with the smart safe. For fastening in place, the smart safe has 4 through holes – 2 on the back wall and 2 on the horizontal surface. The installer should use these, at his own discretion, depending on where the smart safe is to be placed.

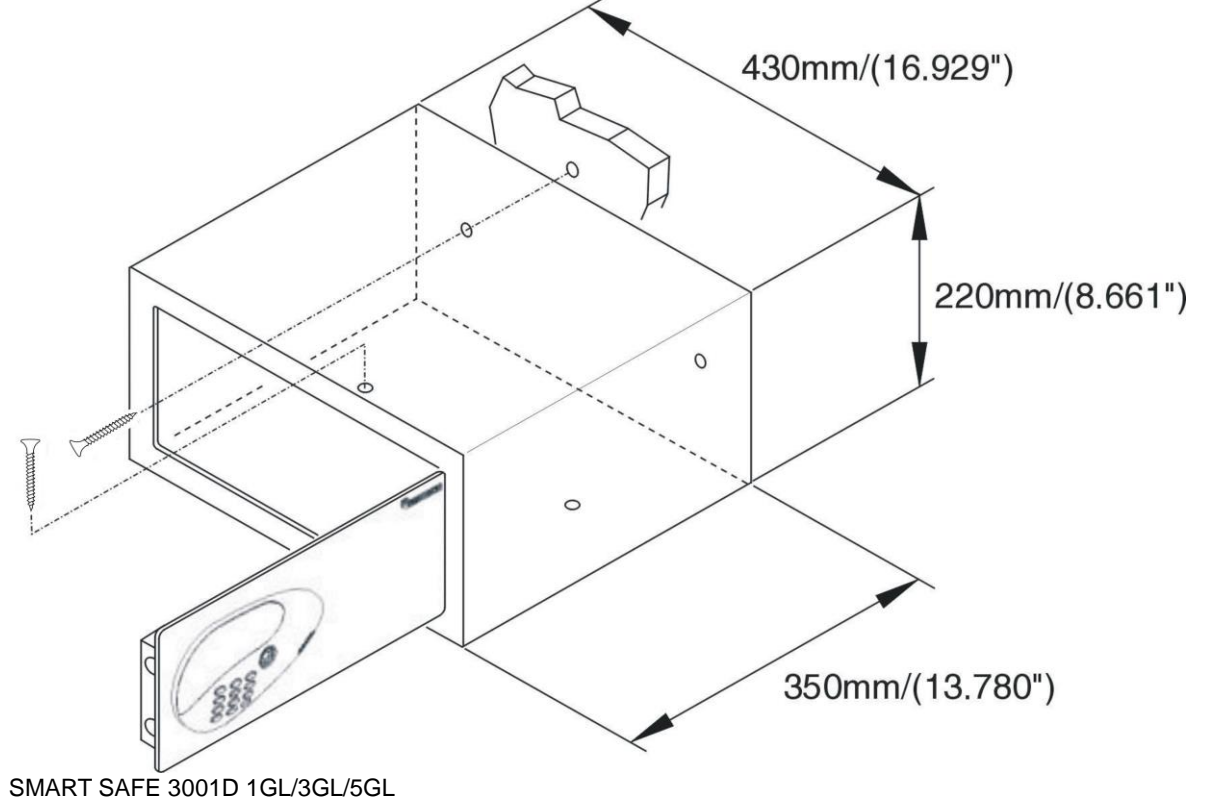

**DRILLING DIAGRAMS** 

SMART SAFE 3001D-1GL

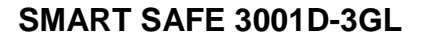

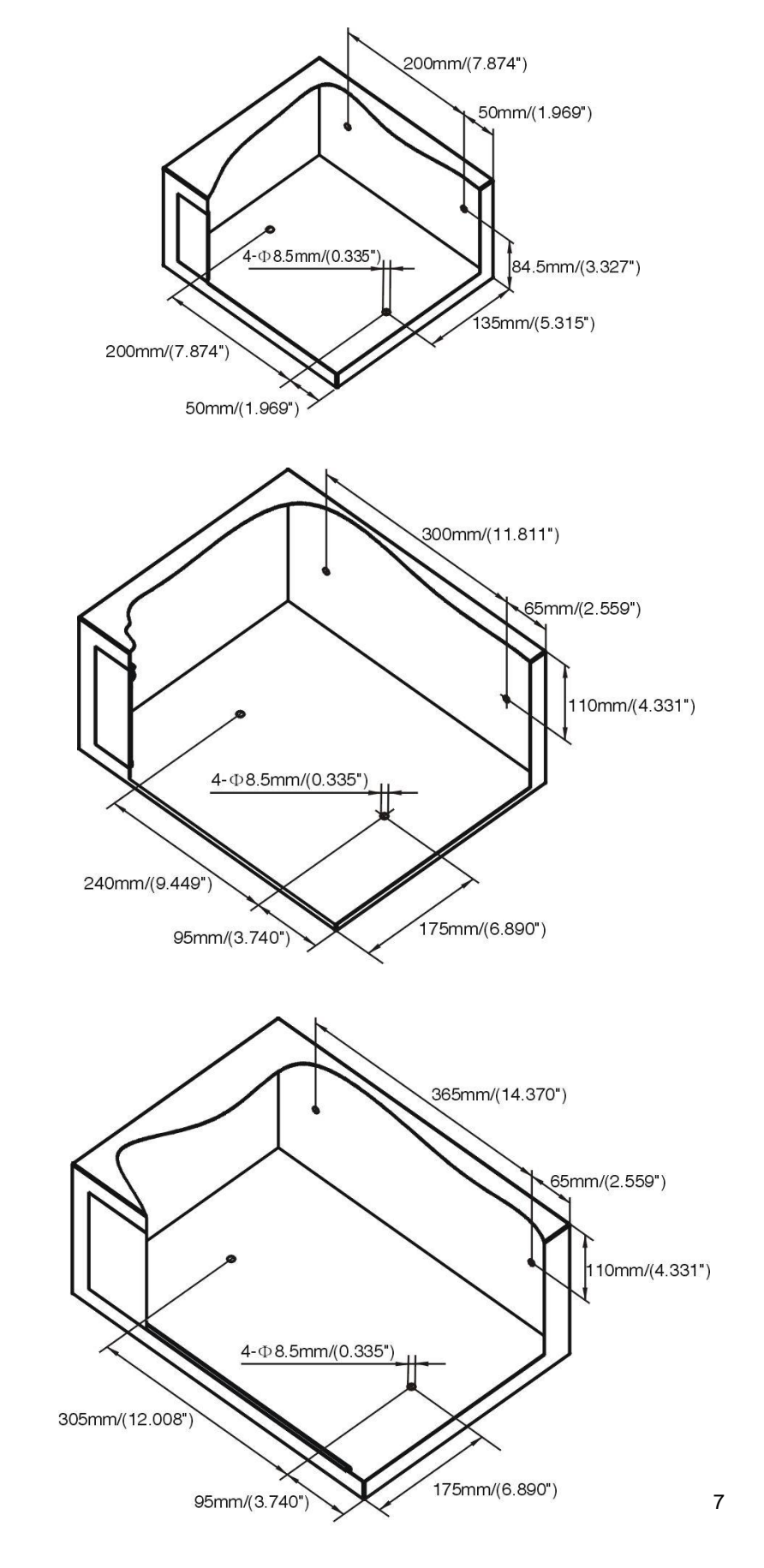

SMART SAFE 3001D 1GL/3GL/5GL

SMART SAFE 3001D-5GL

## **USER INSTRUCTIONS**

Now the smart safe is delivered to the user with the door open and ready to use.

### ASSIGNING OWNER KEY

- Make sure that the smart safe has been initialized.
- Place an IB card against the receiver; an acoustic signal will confirm assignment of the card.
- Only one owner key is allowed.

### CHANGE AN OWNER KEY

- Loose the screws of the back lock housing and remove the cover.
- Press the Reset button of the PCB and follow the above procedure to assign a new owner key.

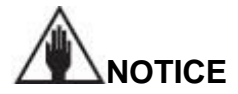

Once the owner key was deleted, the master key and the code will be deleted also.

### **ASSIGNING MASTER-KEY**

- Press \*/C button, the display will show LIGHT\_ON.
- Place the owner key against the receiver, the display will show **P** after one beep.
- Place the owner key against the receiver again.
- Place another IB card against receiver, the display will show P\_S1 after one beep, master key will be confirmed assignment. (Master key assignment can be continue before display off, the display will show P\_S2...P\_S5 till to FULL show on display)

### DELETE SOME MASTER KEY

- Press \*/C button, the display will show LIGHT\_ON.
- Place the owner key against the receiver, the display will show **P** after one beep.
- Place the owner key against the receiver again.
- Place a master key against the receiver, the display will show P\_S1 after 2 beeps, the master key will be deleted. (Master key can be deleted until the display off)

### **DELETE ALL MASTER KEY**

- Press \*/C button, the display will show LIGHT\_ON.
- Place the owner key against the receiver, the display will show **P** after one beep.
- Place the owner key against the receiver two times again, the display will show P\_ED, now all the master key will be deleted.

### **CLOSING AND OPENING THE SAFE**

To close the safe, the user must keep the door pressed and key the code onto the keyboard, followed by the key #. This code may consist of anything between one and nine digits, at the discretion of the user.

To indicate that the door has closed, a green LED lights up in the receiver.

To open the safe, you just key in the same code followed by the key #. As you set the code, if you key in a wrong digit, you can press \* to delete it and write in the right digit.

You can change the secret code during any safe closing or opening cycle.

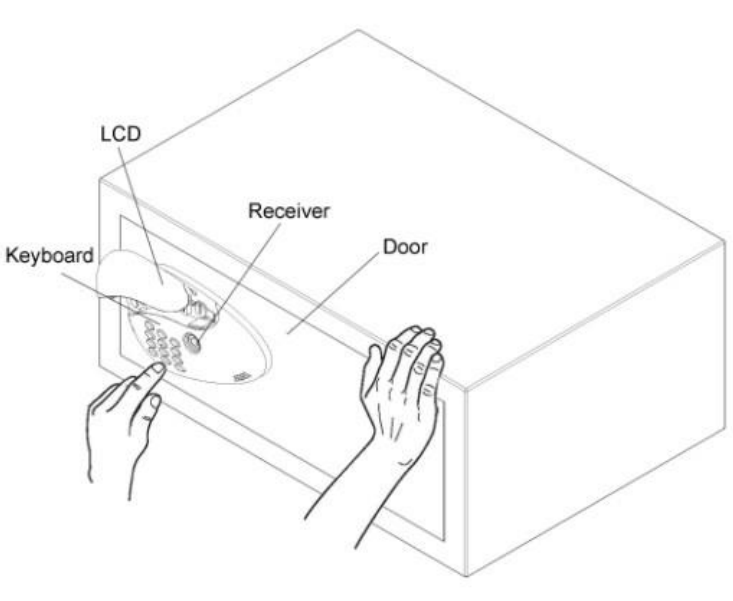

### USING THE IB CARD

If you forget the code when the safe is shut, you can open it again by using the IB card. To do so, process as follows.

Place the IB card again the receiver, an acoustic signal ("beep") will confirm the opening of the safe.

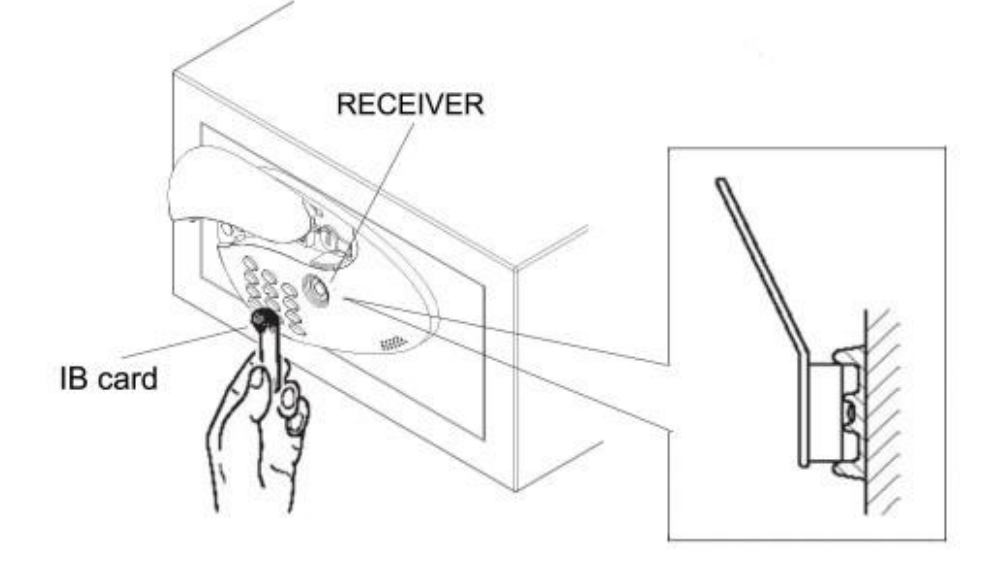

### USING THE MECHANICAL KEY

In case of accidental loss of the IB card, or a fault on the electronic board, you can open the safe with the mechanical key, proceeding as follows.

Take the front adhesive off from the door and put the mechanical key – provided with the product – into the lock. You may now open the door manually.

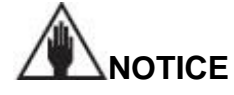

Never leave the mechanical key and the IB card inside the safe.

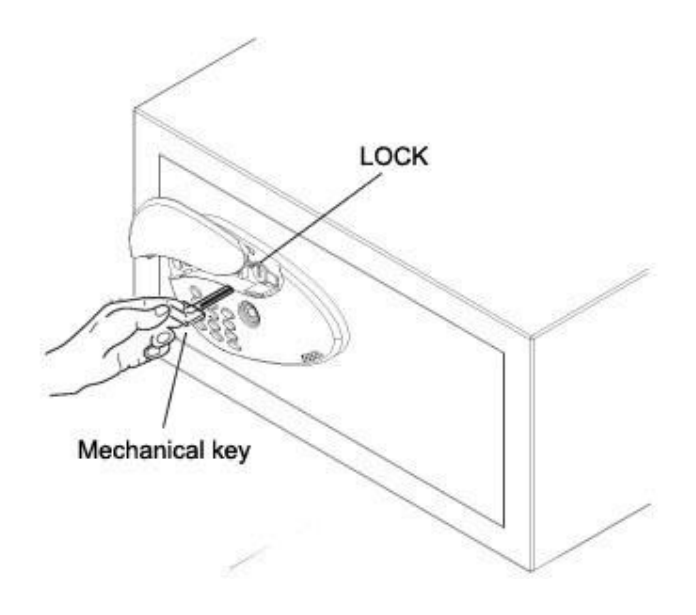

### ALARM FUNCTION

When someone key in the wrong code, after the third attempt, the safe will let out an acoustic alarm signal lasting sixty seconds, and will be blocked.

After sixty seconds, the safe will keep quiet again.

### **REPLACING THE BATTERIES**

If the green LED flashes for about eight seconds and the safe lets out an acoustic signal ("beep"), the batteries need to be replaced.

In order to do so, remove the protective lid unscrewing the screw and replace the run out batteries with the new ones.

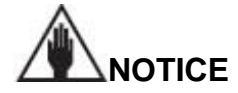

Make sure that the batteries used are of an alkaline 1.5 Volt type.

### **EMERGENCY POWER SUPPLY**

If the batteries are not replaced before they run out completely, you can put a 9V battery against the two contacts on the right, to feed the safe temporarily, and hence open it.

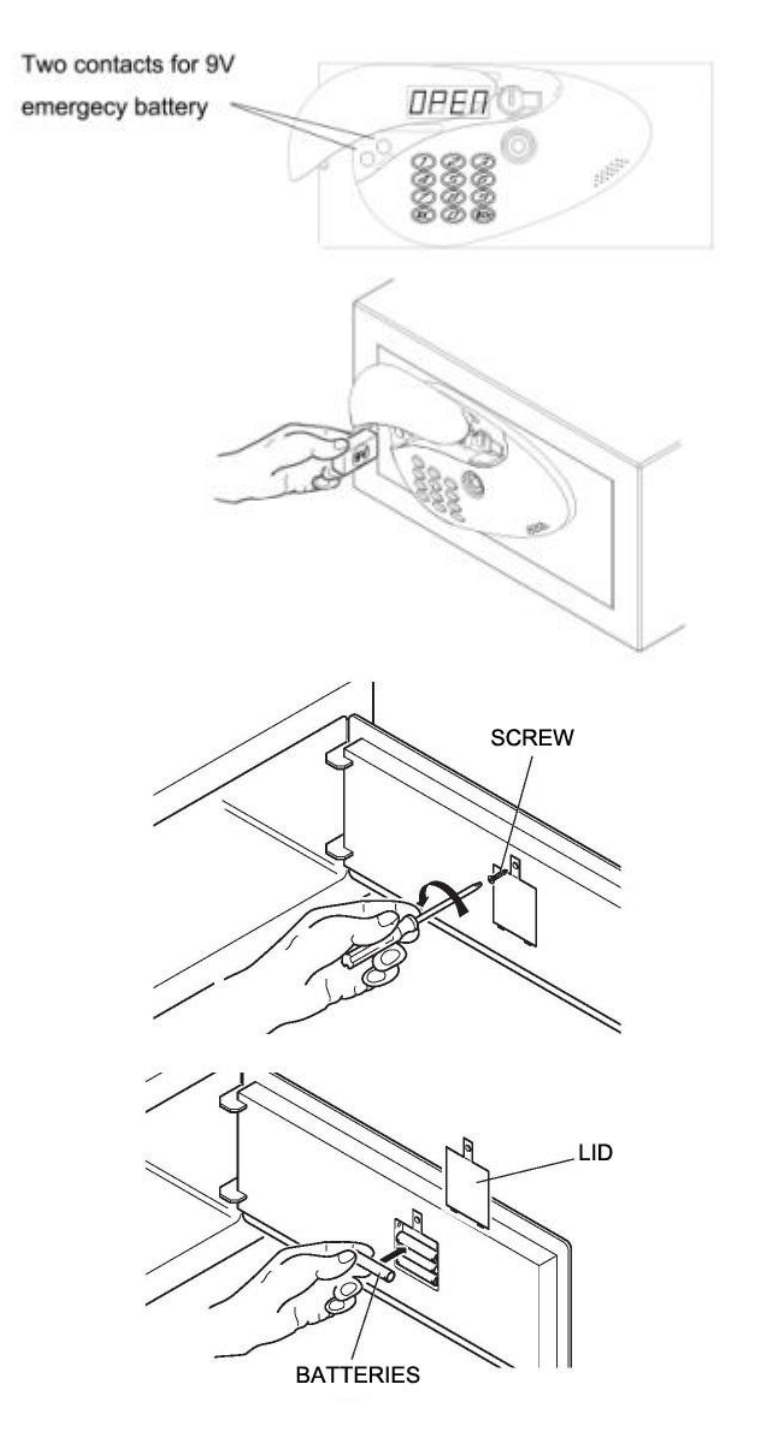

## UNIVERSAL SOCKET (OPTIONAL)

On request, a universal power socket can be provided. It will be located on the inside of the door of the safe. It can connect various devices – for example, a personal computer or a cell phone battery charger – to the power mains. The power supply cable of this socket comes out from the back of the safe, and ends with three

small cables (phase, neutral and earth) which can be directly connected to the terminals of the wiring system, or to a normal plug. In case of direct connection to the wiring system, the wiring system must be equipped with a complete line cut off device, with a contact opening distance of at least 3.5mm. If the power supply cable is connected to a normal plug, the plug must be perfectly accessible.

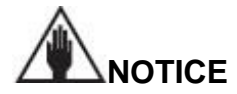

If the power supply cable is damaged for any reason whatsoever, disconnect it from the power supply system – or take the plug out of the socket – and get in touch with our Sales Service.

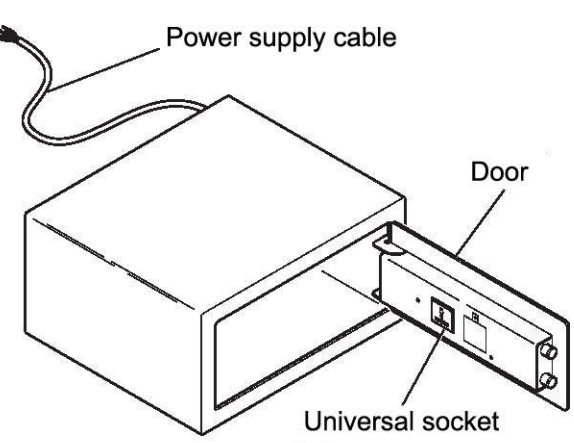

## SMART SAFE SYSTEM (OPTIONAL)

The system is used to memorize the openings of the smart safe, in a data archive. This system manages the archive according to the customer code used and the kind of key used. (IB card or mechanical card), showing the date and time the smart safe was opened.

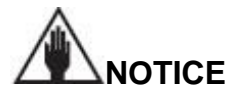

To install the program, you need the following minimum system requirements: OS: Windows XP, Windows 2000, Windows 98 Ram memory: 64MB Ram Processor: Pentium III

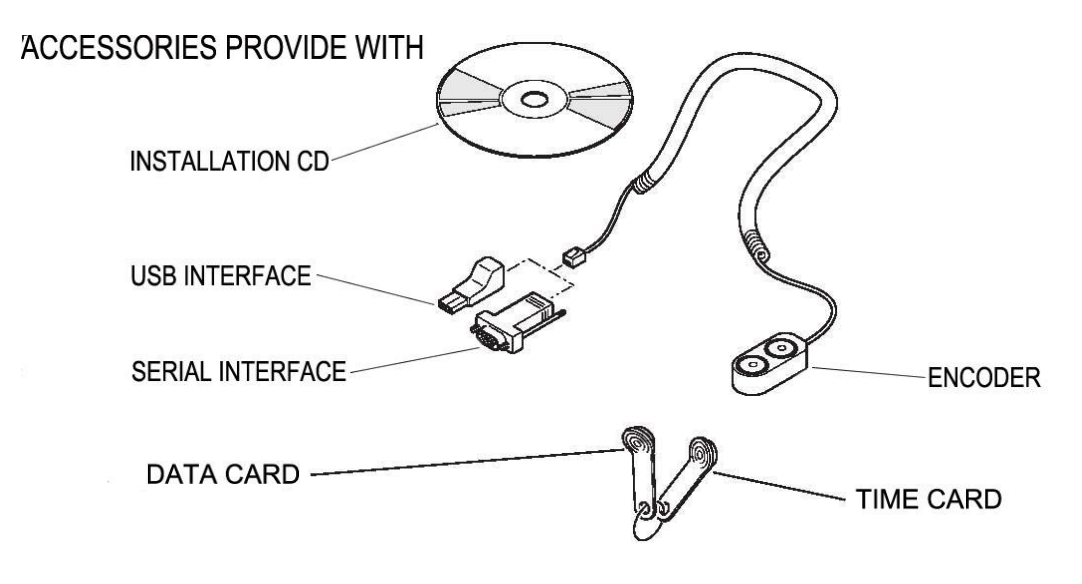

### SOFTWARE INSTALLATION

First of all, fit the installation CD into the computer reader and then start up the installation software called SETUP inside the CD.

After that, a series of installation windows will open consecutively, guiding the user step by step to installing the software.

| SmartBoxV2009.07 - Install | Shield Wizard                                                                                                    | X   |
|----------------------------|----------------------------------------------------------------------------------------------------|-----|
|                            | Welcome to the InstallShield Wizard<br>for SmartBoxV2009.07<br>The InstallShield Wizard(TM) will help install<br>SmartBoxV2009.07 on your computer. To continue, click<br>Next. |     |
|                            | < Back Next > Can                                                                                                    | cel |

This window shows the version of the driver. Press the **Next** button to proceed with the installation. Press the **Cancel** button to exit.

| Choose Se | tup Language                                                      |
|-----------|-------------------------------------------------------------------|
|           | Select the language for this installation from the choices below. |
|           | English                                                           |
|           | OK Cancel                                                         |

In this window, you must select the language for the system, there are two languages to select, the simple Chinese and the English.

Select the language which you are needed, then press the  $\ensuremath{\text{OK}}$  .

| Customer Information               |                                      |
|------------------------------------|--------------------------------------|
| Please enter your information.     | <u> </u>                             |
| Please enter your name and the nam | ne of the company for whom you work. |
| User Name:                         |                                      |
| johnny                             |                                      |
| ,<br>Company Name:                 |                                      |
|                                    |                                      |
|                                    |                                      |
|                                    |                                      |
| tallShield                         |                                      |
|                                    |                                      |

This window will ask you to fill in your name and your company name.

Press the **Next** button to proceed with the installation.

Press the **Back** button to go back to the previous windows.

### SMART SAFE 3001D-1GL/3GL/5GL

InstallShield Wizard

Select the Setup Type to install.

Click the type of Setup you prefer, then click Next.

most users.

users.

Setup Type

○ <u>Typical</u>

C Compact

 € Custom

nstallShield

| InstallShield Wizard                                                            | X                                    |
|---------------------------------------------------------------------------------|--------------------------------------|
| Choose Destination Location<br>Select folder where Setup will install files.    |                                      |
| Setup will install Smart Box V2009.07 in the following                          | folder.                              |
| To install to this folder, click Next. To install to a diffe<br>another folder. | rent folder, click Browse and select |
| Destination Folder<br>C:\Program Files\Be-Tech                                  | Browse                               |
|                                                                                 | Back Next > Cancel                   |

Program will be installed with the most common options. Recommended for

You may choose the options you want to install. Recommended for advanced

< <u>B</u>ack

<u>N</u>ext >

Cancel

Program will be installed with minimum required options.

This window asks the user to choose the path to the software.

Press the **Browse** button to select any other destination.

This window will ask the user to select the Setup type. There are three types to be selected. After select a type, press the **Next** button to the next steps.

| stallShield Wizard                                                   |                                        | L                                                                                    | X |
|----------------------------------------------------------------------|----------------------------------------|--------------------------------------------------------------------------------------|---|
| Select Components<br>Choose the components Setup will install.       |                                        |                                                                                      |   |
| Select the components you want to install,<br>install.               | and clear the c                        | omponents you do not want to<br>Description<br>Smart Box. No Database can<br>be use. |   |
| ,<br>Space Required on C:<br>Space Available on C:<br>sstallShield — | 15092 K<br>7096652 K<br>< <u>B</u> ack | k <u>N</u> ext> Cancel                                                               | _ |

This window will ask you to choose the components which you want to install, and clear the components you do not want to. Click the **Next** button to the next step.

| InstallShield Wizard                                                                                                    |                                                                     | ×         |
|----------------------------------------------------------------------------------------------------|---------------------------------------------------------------------|-----------|
| Select Program Folder                                                                                                    |                                                                     |           |
| Please select a program folder.                                                                                                    |                                                                     |           |
| Setup will add program icons to the Program Fo<br>name, or select one from the existing folders lis                                          | older listed below. You may type a ne<br>t. Click Next to continue. | ew folder |
| Program Folders:                                                                                                    |                                                                     |           |
| Smart Box                                                                                                    |                                                                     |           |
| Existing Folders:                                                                                                    |                                                                     |           |
| Accessories<br>Administrative Tools<br>Extras and Upgrades<br>Games<br>Maintenance<br>Microsoft Office<br>Ñ À×<br>Smart Hotel Locking System |                                                                     |           |
| InstallShield                                                                                                    | < Back Next >                                                       | Cancel    |

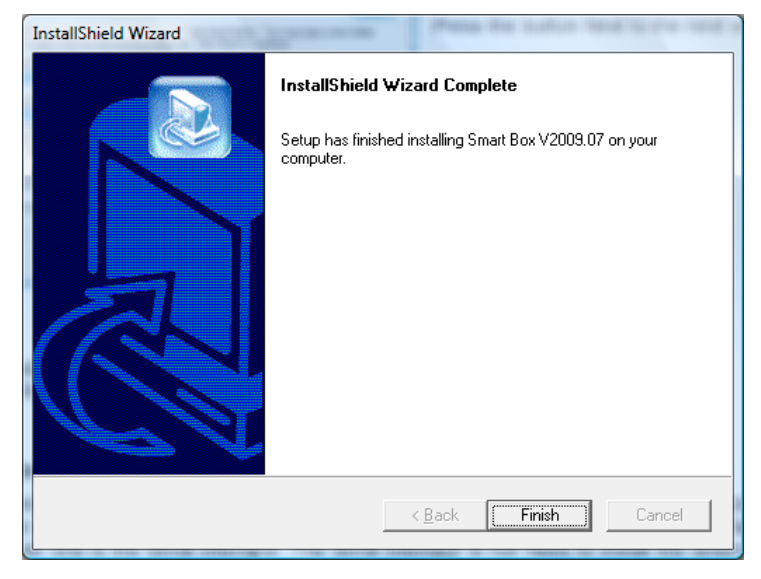

This window will ask you to select a program folder; we can name this folder as Smart Safe. Press the button **Next** to the next step.

The installation is now finished. Press the button **Finish** to finish the operation.

### **ENCODER INSTALLATION**

The encoder supplies two ports to connect to the computer, the USB port (DS9490R) and the serial port (DS9097U). The serial port is not need to install the drivers. But if you select the USB port, the drivers must be installed.

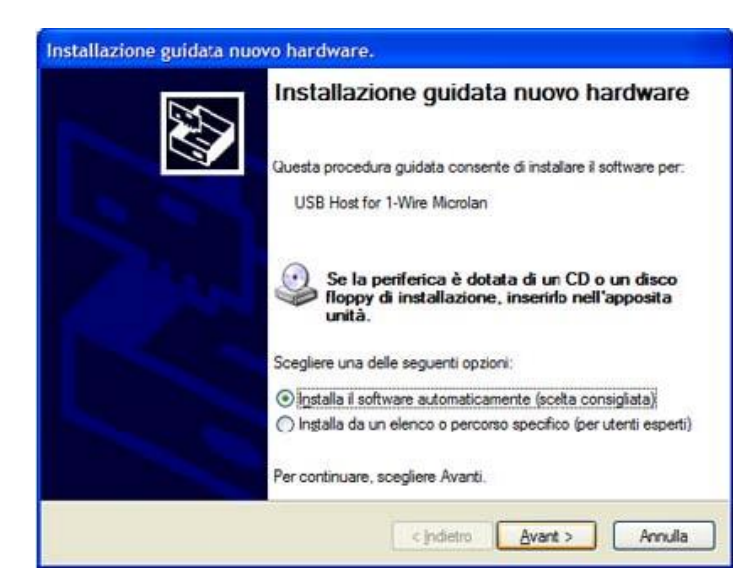

## FOR WINDOWS XP, WINDOWS 2000, WINDOWS 98

This window asks you to choose the kind of installation. On the first screen, choose **No**, **not now**, then click **Next**, choose **install software automatically** (suggested choice) on the second screen and then click **Next**. Press the button **Cancel** if you do not wish to perform the installation.

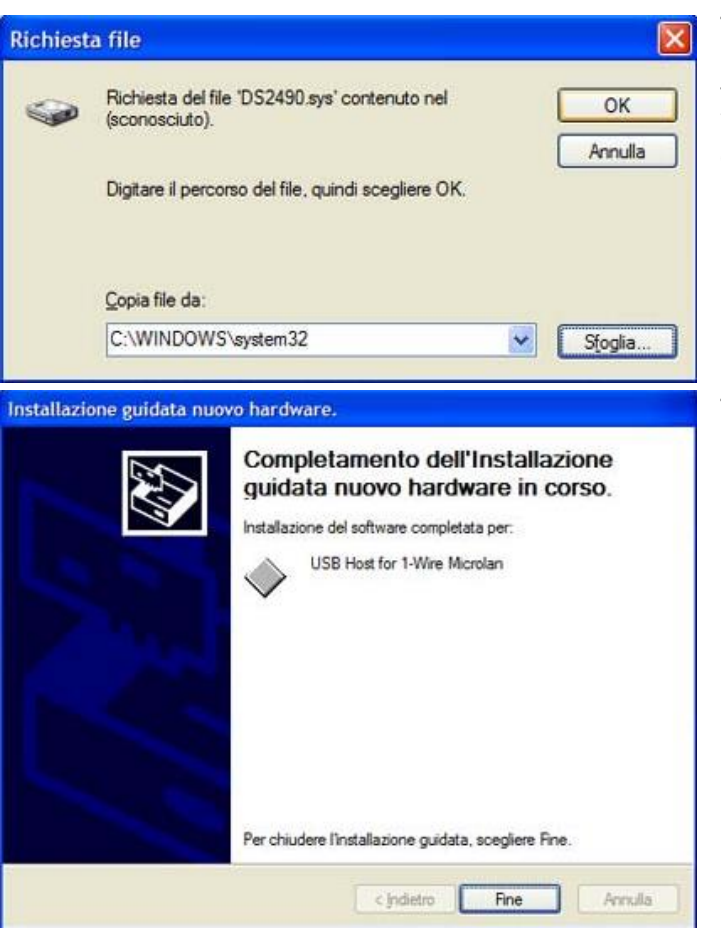

This window asks for the path to choose the driver for the USB unit, model DS9490. Press the **Browse** button, in the folder C:\Program Files\Be-Tech\Smart Safe V2009.07\Driver and then choose the file **ds2490winusb\_x86.inf**, press the button **OK** to continue installation.

The installation of the driver is now complete. Press **Fine** button to complete the installation.

## 

There are two kinds of driver software in the RW-32 folder, the WinUSB\_32 folder is used for the 32 bit computer, the WinUSB\_64 folder is used for the 64 bit computer.

### For Windows Vista

User Account Control (UAC) can help you prevent unauthorized changes to your computer. It works by prompting you for permission when a task requires administrative rights, such as installing software or changing settings that affect other users. But it will block many drivers so that a lot of software can't use in Vista. User should turn UAC off before installing smart safe software. The follow procedure will show you ho

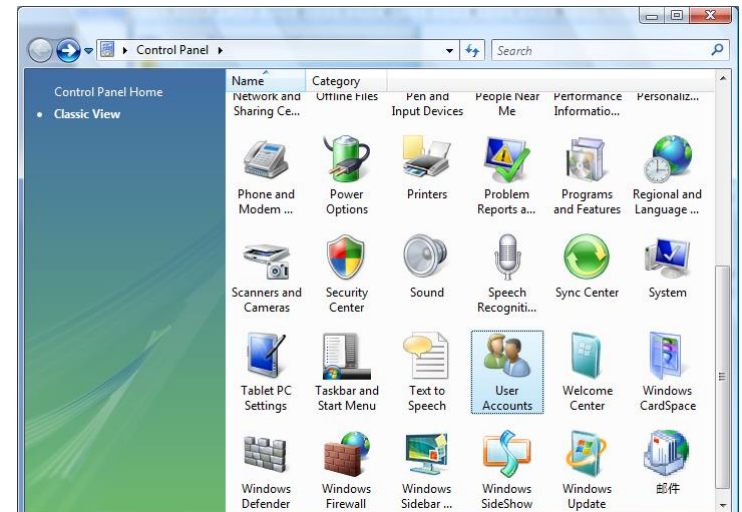

to turn User Account Control off.

Open User Accounts by clicking the **Start** button, clicking **Control Panel**, clicking **User Accounts and Family Safety** (or clicking **User Accounts**, if you are connected to a network domain), and then clicking **User Accounts**.

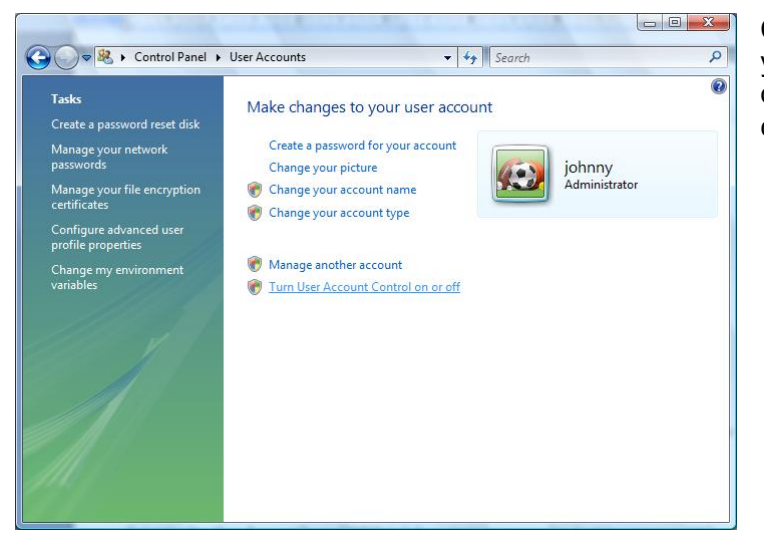

- C -X-

Click **Turn User Account Control on or off.** If you are prompted for an administrator password or confirmation, type the password or provide confirmation.

Select the Use User Account Control (UAC) to help protect your computer check safe to turn on UAC, or clear the check safe to turn off UAC, and then click **OK** 

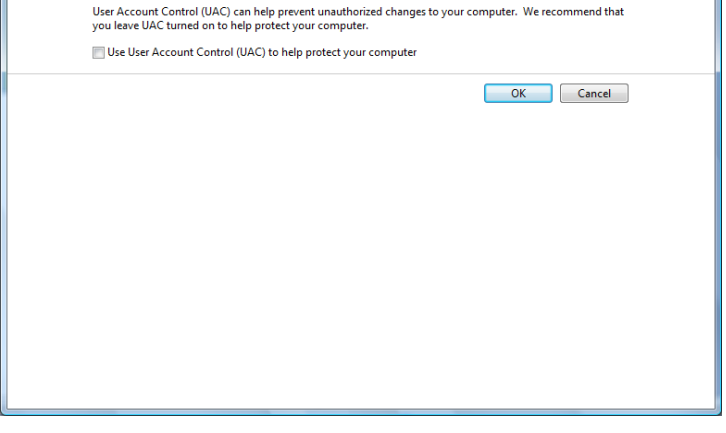

Turn on User Account Control (UAC) to make your computer more secure

✓ 4 Search

Open the folder which is the system software in. The default path is C:\Program Files\Be-Tech. Then open the **Driver folder**.

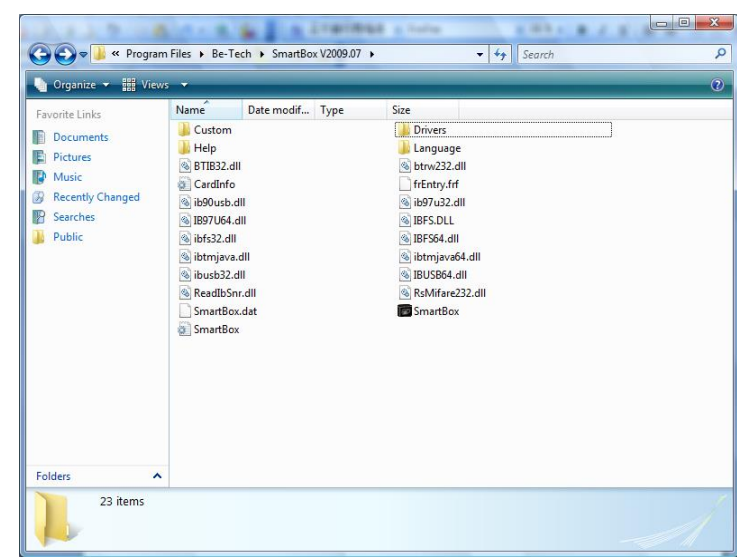

😋 🗢 🧶 « User Accounts 🕨 Turn User Account Control On or Off

| organize 👻 🏢 Viev | is 🗸 🛄 Open 🧝 S | nare               |             |      |   |
|-------------------|-----------------|--------------------|-------------|------|---|
| avorite Links     | Name            | Date modified      | Туре        | Size |   |
| Documents         | WinUSB_32       | 9/21/2009 10:01 AM | File Folder |      | ] |
| Pictures          | WinUSB_64       | 9/21/2009 10:01 AM | File Folder |      |   |
| Music             |                 |                    |             |      |   |
| Recently Changed  |                 |                    |             |      |   |
| Searcher          |                 |                    |             |      |   |
| Dublic            |                 |                    |             |      |   |
| 1 done            |                 |                    |             |      |   |
|                   |                 |                    |             |      |   |
|                   |                 |                    |             |      |   |
|                   |                 |                    |             |      |   |
|                   |                 |                    |             |      |   |
|                   |                 |                    |             |      |   |
|                   |                 |                    |             |      |   |
|                   |                 |                    |             |      |   |
|                   |                 |                    |             |      |   |
|                   |                 |                    |             |      |   |
|                   |                 |                    |             |      |   |
|                   |                 |                    |             |      |   |
| olders 🔨          |                 |                    |             |      |   |

The WinUSB\_32 folder is used for the 32 bit computer, the WinUSB\_64 folder is used for the 64 bit computer. Select a correct folder to open.

Double click the **install\_wire\_driver\_x86\_v401** to process the driver's installation.

|                                 | Contraction of the second                                                                     | DIE 1 HOUR                       | 1.1                         |                  |   |
|---------------------------------|-----------------------------------------------------------------------------------------------|----------------------------------|-----------------------------|------------------|---|
| SmartBo                         | x V2009.07   Drivers   RW-32   WinU                                                           | SB_32                            | ▼   + <del>y</del>   Search |                  | Q |
| 🄄 Organize 👻 🏢 Views            | s 🔻 🚰 Install 👻                                                                               |                                  |                             |                  | 0 |
| Favorite Links                  | Name                                                                                          | Date modified                    | Туре                        | Size             |   |
| Documents                       | ds2490winusb_x86                                                                              | 8/29/2007 12:03 PM               | Security Catalog            | 10 KB            |   |
| Pictures                        | install 1 wire drivers x86 v401                                                               | 4/24/2008 5:08 PM                | Windows Installer           | 4 KB<br>4.434 KB |   |
| Music                           |                                                                                               |                                  |                             |                  |   |
| Recently Changed                |                                                                                               |                                  |                             |                  |   |
| Searches                        |                                                                                               |                                  |                             |                  |   |
| Public                          |                                                                                               |                                  |                             |                  |   |
|                                 |                                                                                               |                                  |                             |                  |   |
|                                 |                                                                                               |                                  |                             |                  |   |
|                                 |                                                                                               |                                  |                             |                  |   |
|                                 |                                                                                               |                                  |                             |                  |   |
|                                 |                                                                                               |                                  |                             |                  |   |
|                                 |                                                                                               |                                  |                             |                  |   |
|                                 |                                                                                               |                                  |                             |                  |   |
|                                 |                                                                                               |                                  |                             |                  |   |
|                                 |                                                                                               |                                  |                             |                  |   |
| Folders ^                       |                                                                                               |                                  |                             |                  |   |
| install_1_wire<br>Windows Insta | _drivers_x86_v401 Date modified: 4/24/2<br>iller Package Size: 4.32 M<br>Date created: 9/21/2 | 008 5:08 PM<br>B<br>009 10:01 AM |                             |                  |   |

| 늻 1-Wire Drivers Setup    |                                                                                                    | X     |
|---------------------------|----------------------------------------------------------------------------------------------------|-------|
|                           | Please read the 1-Wire Drivers License<br>Agreement                                                                                                    |       |
|                           | Copyright (C) 2007 Maxim<br>Integrated Products, All Rights<br>Reserved.                                                                                                    | * III |
|                           | Permission is hereby granted, free<br>of charge, to any person obtaining<br>a copy of this software and<br>associated documentation files<br>(the "Software"), to deal in the<br>Software without restriction,<br>including without limitation the<br>might to year and file |       |
| Contraction of the second | Inights to use, copy, moully, moully, merge, publish, distribute,         ✓ I accept the terms in the License Agreement                                                                                                    | Ŧ     |
|                           | Print Back Install Cance                                                                                                    | !     |

This window will ask you to read the drivers license agreement. Check the square and press the Install button to process the installation.

| B 1-Wire Drivers Setup        | Automotion for the              |             |
|-------------------------------|---------------------------------|-------------|
| Installing 1-Wire Drivers     |                                 |             |
| Please wait while the Setup V | Vizard installs 1-Wire Drivers. |             |
| Status:                       |                                 |             |
|                               |                                 |             |
|                               |                                 |             |
|                               |                                 |             |
|                               | Back                            | Next Cancel |

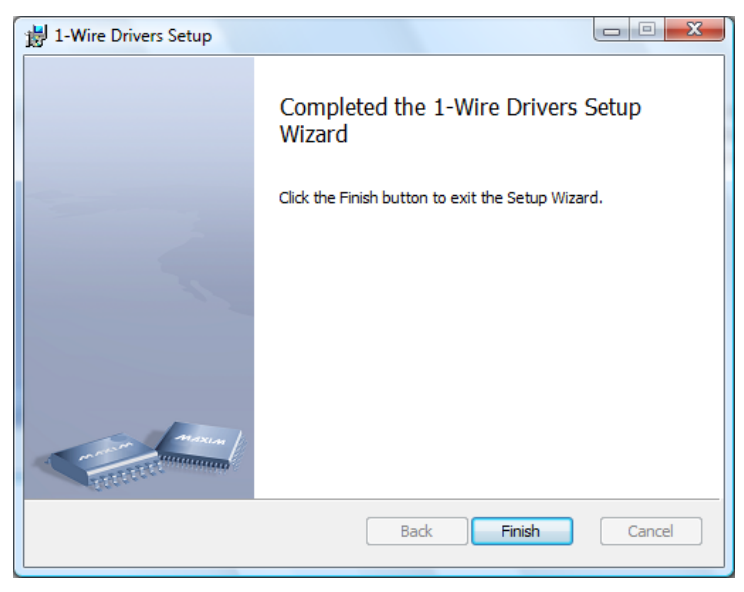

The driver is installing, please wait until the installation is finished.

The driver is finished completely. Press the Finish to exit the installation.

### **OPERATOR INTERFACE**

### SMART SAFE 3001D-1GL/3GL/5GL

| 🐻 Be-Tech Smart Box V          | 2009.07 |                                                             |           |           |             |
|--------------------------------|---------|-------------------------------------------------------------|-----------|-----------|-------------|
| Menu                           | Events  |                                                             |           |           |             |
| Language 🔺                     | Owner I | <ey:< td=""><td>Mas</td><td>ster Key:</td><td>•</td></ey:<> | Mas       | ster Key: | •           |
|                                | Index   | Code/Key ID                                                 | Data/Time | Opened By | Holder Name |
| Encoder 🔺                      |         |                                                             |           |           |             |
| DS9097U 🗸                      |         |                                                             |           |           |             |
| Port No.                       |         |                                                             |           |           |             |
| COM2                           |         |                                                             |           |           |             |
| Tools 🔺                        |         |                                                             |           |           |             |
| Holders (E)                    |         |                                                             |           |           |             |
| Audit Trail (R)                |         |                                                             |           |           |             |
| Clock Adjustment ( <u>VV</u> ) |         |                                                             |           |           |             |
| Print (P)                      |         |                                                             |           |           |             |
| Help 🔺                         |         |                                                             |           |           |             |
| Registration (U)               |         |                                                             |           |           |             |
| About (A)                      |         |                                                             |           |           |             |
| Help (H)                       |         |                                                             |           |           |             |
| Close (C)                      |         |                                                             |           |           |             |
|                                | Re      | adout Date/Time:                                            |           |           |             |

### **INITIAL SETTINGS**

For the serial interface select DS9097U. For the USB interface select DS9490. Beside, you can also select the kind of COM port used, like COM1 and COM2, etc.

The button Holders is used to read key ID, register holder key, revise holder key and delete holder key.

The button Audit Trail is used to make a data card, in order to query the information of the smart safe.

The button Clock Adjustment is used to make a time card, in order to set the time into the safe.

### SMART SAFE 3001D-1GL/3GL/5GL

| 🐻 Key Holder Reg        | istration                                                            |
|-------------------------|----------------------------------------------------------------------|
| Key ID:<br>Holder Name: |                                                                      |
| Read Key ID (R)         | Register Key Holder (E)     Revise (M)     Delete (D)     Cancel (C) |

This window will let you know what the card ID is. Processed as follows.

Put the opening iB card on the encoder and press the **Read Key ID** button, then the Key ID of this iB card will displayed on this window.

| 🐻 Key Holder Re | egistration                                                          |
|-----------------|----------------------------------------------------------------------|
| Key ID:         | 01790C07050000A1                                                     |
| Holder Name:    | Lucy                                                                 |
| Read Key ID (R) | Register Key Holder (E)     Revise (M)     Delete (D)     Cancel (C) |

As the above window shown, the Key ID is 01790C07050000A1, so you can input the Holder name like Lucy. And then press the **Register Key Holder** button to finish the operation.

| Prompt |                                         |
|--------|-----------------------------------------|
| (į)    | Holder information registration success |
|        | 确定                                      |

When this window pops up, It means that Lucy is the holder of this iB card and her name has been registered in the program. The smart safe will save her opening records.

# 

Before you read the card ID, you must make sure that you have selected the correct serial interface. For the serial interface select DS9097U. For the USB interface select DS9490.

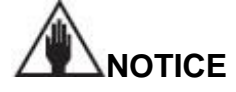

Before you register holder name, you must read the key ID first, otherwise the operation will be unsuccessful.

### SETTING THE DATE AND TIME ON THE SAFE

SMART SAFE 3001D 1GL/3GL/5GL

Before using the program, you must set the right date and time on the safe. The date and time which will be stored by the time card are the date and time set on the computer. To perform this operation as follows.

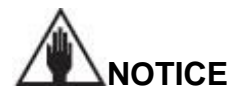

Lack of synchronism between the date set on the safe and the date set on the computer is due tot the time elapsing between the memorization of the date on the time card and memorization of the date on the safe.

### TIME CARD

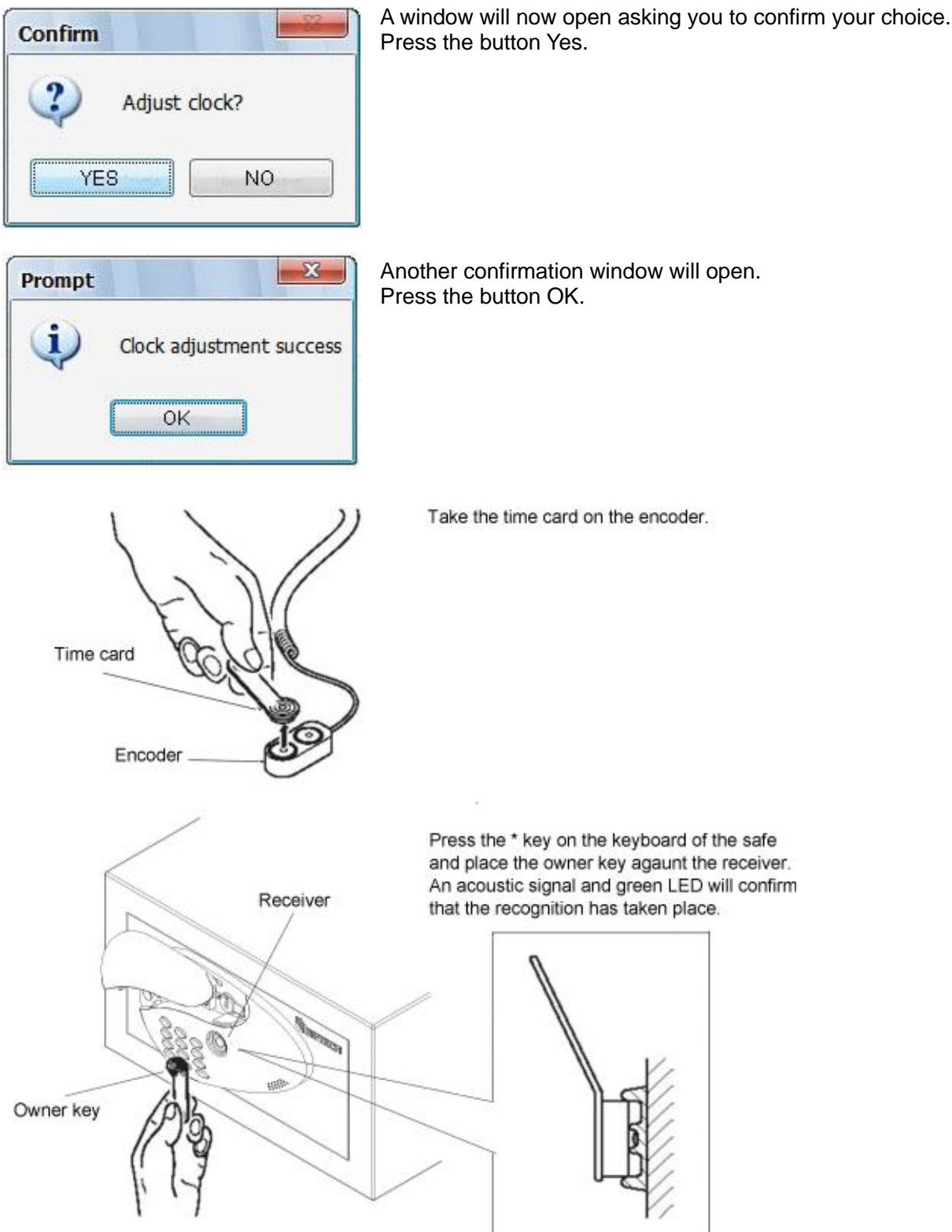

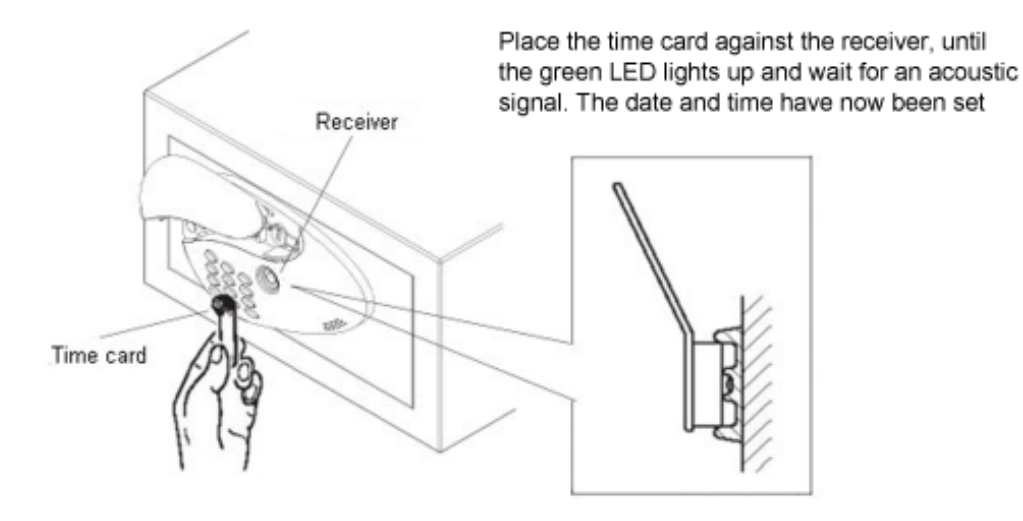

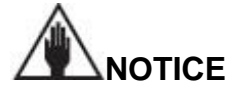

Place the time card (green) against the receiver ,before the green LED goes out, if this does not happen, press the \*/C button again, place the IB card against the receiver and then place the time card before the green LED goes out.

### DATA FILING

To file the data on the computer you must transfer them from the safe, via the data card.

This file can contain up to three hundred openings-closings.

Proceed as follows.

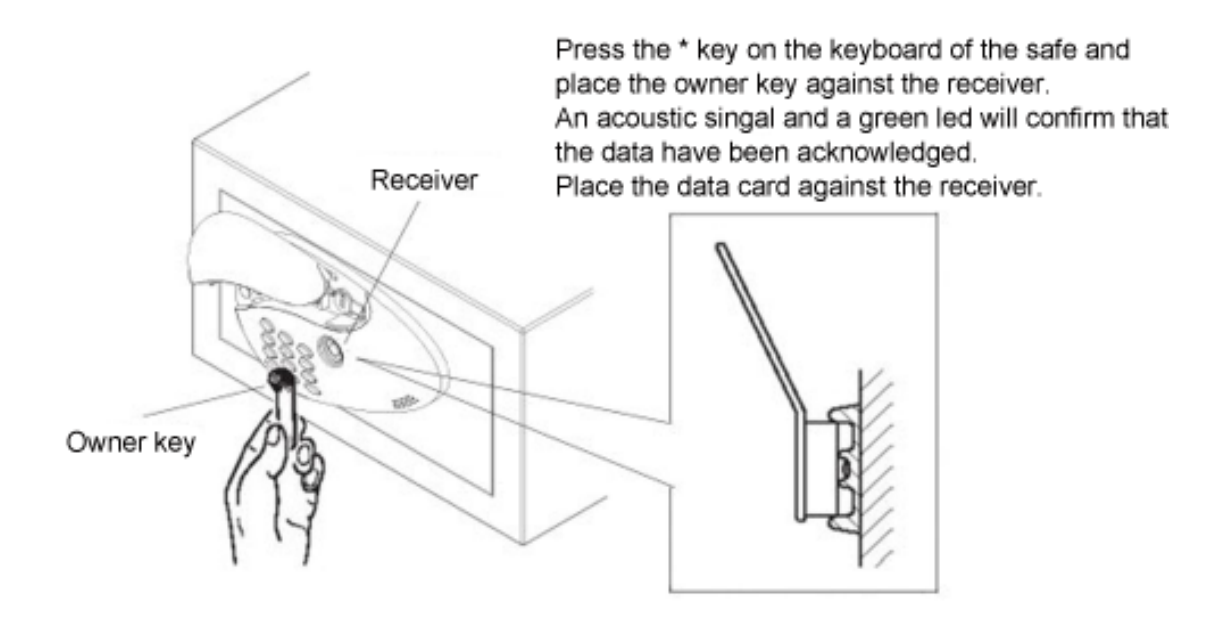

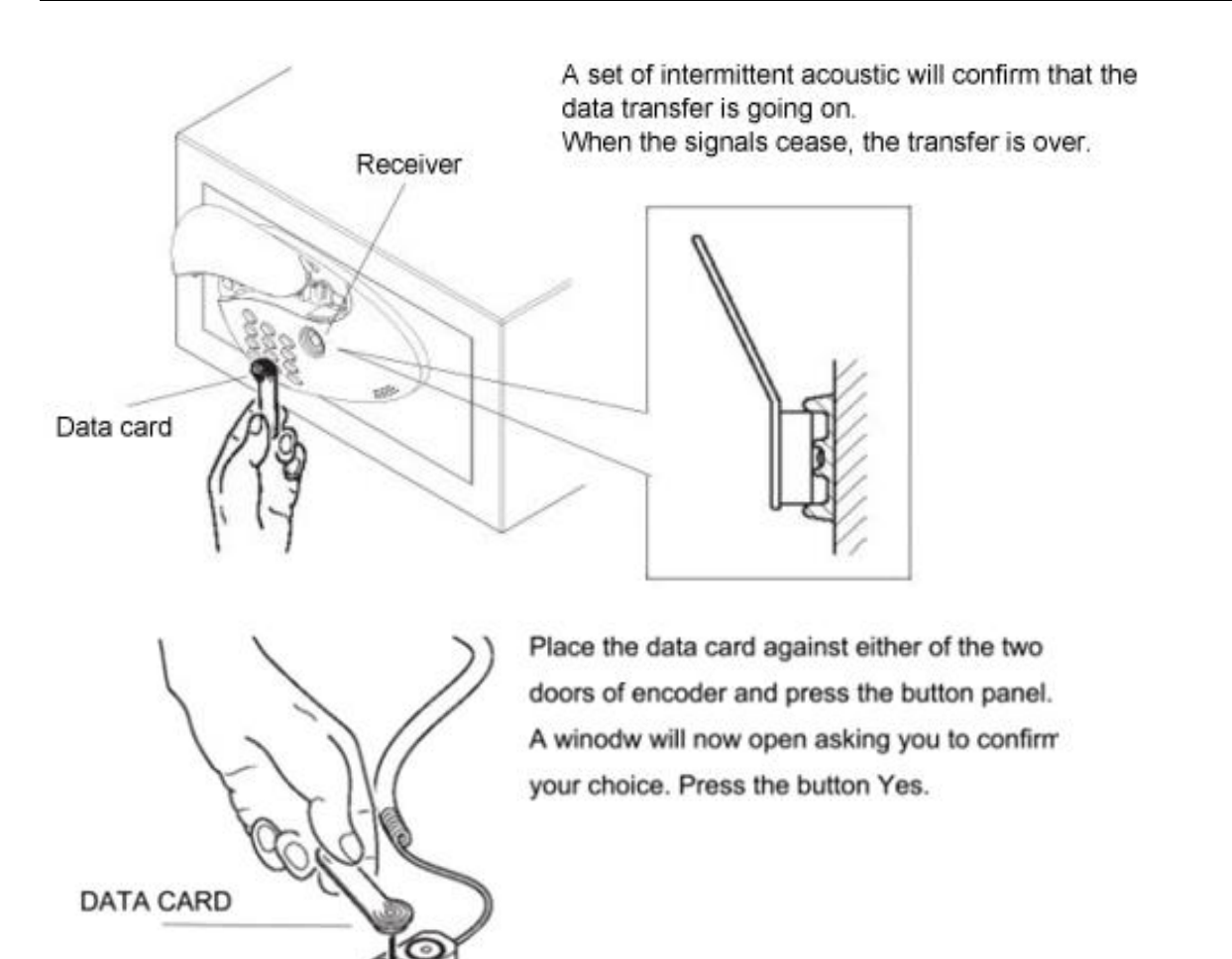

ENCODER

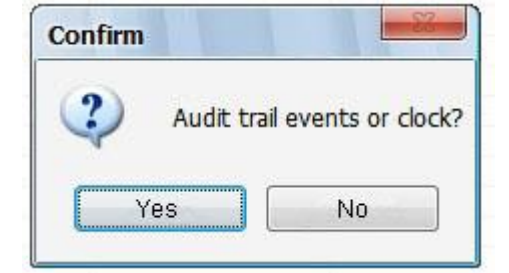

Transfer of the data from the data card to the computer will start and will take a few minutes.

When the data transfer is over, a confirmation window will appear. Press the button OK.

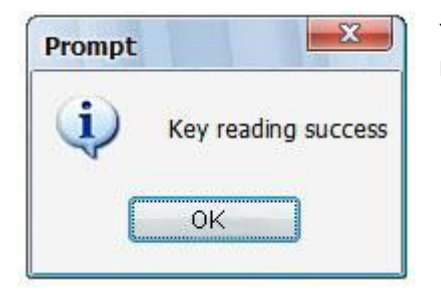

You can now see, and if necessary print out, the archive of data regarding all the openings and closings which have been performed.

|                               | DATE AND HOUR OF OPENING |                                        |                     |                |     |       |       |     |     |       |   |
|-------------------------------|--------------------------|----------------------------------------|---------------------|----------------|-----|-------|-------|-----|-----|-------|---|
| SMART SAFE                    |                          |                                        |                     |                |     |       |       | x   |     |       |   |
| Menu                          | Event                    | s                                      |                     |                |     |       |       |     |     |       |   |
| Language                      | Owne                     | er Key: 01012B0                        | Master Key:         |                | 022 | 3EB78 | 00000 | 088 | •   |       |   |
|                               | Index                    | Code/Key ID                            | Data/Time           | Opened By      | D   | D     | U     | H   | G   | A     |   |
| -                             | 1                        |                                        | 2009-11-07 11:36:47 | Mechanical Kev | N/A | N/A   | N/A   | N/A | N/A | N/A   |   |
| Encoder                       | 2                        |                                        | 2009-11-07 11:36:48 | Mechanical Key | N/A | N/A   | N/A   | N/A | N/A | N/A   |   |
| 000070                        | 3                        |                                        | 2009-11-07 11:36:48 | Mechanical Key | N/A | N/A   | N/A   | N/A | N/A | N/A   | - |
| U220310                       | 4                        |                                        | 2009-11-07 11:36:48 | Mechanical Kev | N/A | N/A   | N/A   | N/A | N/A | N/A   |   |
|                               | 5                        |                                        | 2009-11-07 11:36:49 | Mechanical Key | N/A | N/A   | N/A   | N/A | N/A | N/A   |   |
| Port No.                      | 6                        |                                        | 2009-11-07 11:36:49 | Mechanical Key | N/A | N/A   | N/A   | N/A | N/A | N/A   |   |
| 1.0000.000                    | 7                        |                                        | 2009-11-07 11:36:49 | Mechanical Key | N/A | N/A   | N/A   | N/A | N/A | N/A   |   |
| COM2                          | 8                        |                                        | 2009-11-07 11:36:49 | Mechanical Key | N/A | N/A   | N/A   | N/A | N/A | N/A   |   |
|                               | 9                        |                                        | 2009-11-07 11:36:49 | Mechanical Kev | N/A | N/A   | N/A   | N/A | N/A | N/A   |   |
|                               | 10                       |                                        | 2009-11-07 11:36:50 | Mechanical Key | N/A | N/A   | N/A   | N/A | N/A | N/A   |   |
| Tools •                       | 11                       |                                        | 2009-11-07 11:36:50 | Mechanical Key | N/A | N/A   | N/A   | N/A | N/A | N/A   |   |
|                               | 12                       |                                        | 2009-11-07 11:36:50 | Mechanical Key | N/A | N/A   | N/A   | N/A | N/A | N/A   |   |
| Holders (E)                   | 13                       | 123456                                 | 2009-11-07 11:45:58 | Code           | N/A | N/A   | N/A   | N/A | N/A | N/A   |   |
|                               | 14                       | 01012B0D0B0000DE                       | 2009-11-07 11:46:52 | Owner Key      | N/A | N/A   | N/A   | N/A | N/A | N/A   |   |
| Audit Trail (R)               | 15                       | 01012B0D0B0000DE                       | 2009-11-07 11:51:20 | Owner Key      | N/A | N/A   | N/A   | N/A | N/A | N/A   |   |
|                               | 16                       | 01012B0D0B0000DE                       | 2009-11-07 11:51:23 | Owner Key      | N/A | N/A   | N/A   | N/A | N/A | N/A   |   |
| Clock Adjustment (W) To Excel | 17                       | 01012B0D0B0000DE                       | 2009-11-07 11:51:24 | Owner Key      | N/A | N/A   | N/A   | N/A | N/A | N/A   |   |
|                               | 18                       | 01012B0D0B0000DE                       | 2009-11-07 11:52:04 | Owner Key      | N/A | N/A   | N/A   | N/A | N/A | N/A   |   |
|                               | 19                       | 01012B0D0B0000DE                       | 2009-11-07 11:52:07 | Owner Key      | N/A | N/A   | N/A   | N/A | N/A | N/A   |   |
|                               | 20                       | 01012B0D0B0000DE                       | 2009-11-07 11:52:08 | Owner Key      | N/A | N/A   | N/A   | N/A | N/A | N/A   |   |
| Help 🔺                        | 21                       | 01012B0D0B0000DE                       | 2009-11-07 11:52:11 | Owner Key      | N/A | N/A   | N/A   | N/A | N/A | N/A   |   |
|                               | 22                       | 01012B0D0B0000DE                       | 2009-11-07 11:53:52 | Owner Key      | N/A | N/A   | N/A   | N/A | N/A | N/A   |   |
| Registration (U)              | 23                       | 01012B0D0B0000DE                       | 2009-11-07 11:53:53 | Owner Key      | N/A | N/A   | N/A   | N/A | N/A | N/A   |   |
|                               | 24                       | 01012B0D0B0000DE                       | 2009-11-07 11:53:54 | Owner Key      | N/A | N/A   | N/A   | N/A | N/A | N/A   |   |
| About ( <u>A</u> )            | 25                       | 01012B0D0B0000DE                       | 2009-11-07 11:57:23 | Owner Key      | N/A | N/A   | N/A   | N/A | N/A | N/A   |   |
|                               | 26                       | 0223EB78000008B                        | 2009-11-07 11:58:16 | Master Key     | 123 | 123   | 123   | 123 | 123 | 123   |   |
| Help ( <u>H</u> )             | 27                       | 0223EB78000008B                        | 2009-11-07 11:58:25 | Master Key     | 123 | 123   | 123   | 123 | 123 | 123   |   |
|                               | 28                       | 0223EB78000008B                        | 2009-11-07 11:59:40 | Master Key     | 123 | 123   | 123   | 123 | 123 | 123   |   |
| Close ( <u>C</u> )            | 29                       | 0223EB78000008B                        | 2009-11-07 12:00:00 | Master Key     | 123 | 123   | 123   | 123 | 123 | 123   |   |
|                               | 1                        | 10.0000/0000000000000000               |                     |                |     | 10.00 |       | -   |     | 12.01 | 1 |
|                               |                          | Readout Date/Time: 2000-11-10 00:15:52 |                     |                |     |       |       |     |     |       |   |

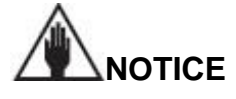

Keep the data card and the owner key slightly slanted when resting it against the receiver. Make sure that owner key touches the center of the receiver.

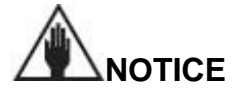

Place the data card, against the receiver, before the red led goes off. Should this not happen, you must repeat the procedure from the start.

# 

When transferring the data, press the \* key on the keyboard of the safe before placing the owner key against the receiver-otherwise, the safe will open and this will make the operation impossible.

## URGENCY

### **OPEN WITH IB KEY**

If you forgot the code, you can open the smart safe by opening IB key. For the opining procedure proceed as follows.

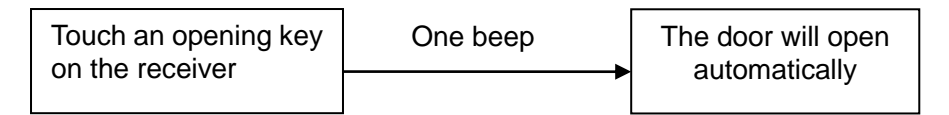

### **OPEN WITH MECHANICAL KEY**

While the code has been forgotten or all the opening IB keys were lost, you can open the smart safe by the mechanical key.

- The mechanical keyhole is concealed inside the LCD display. Push the screen to the left and then you will see the keyhole.
- Insert the mechanical key and screw clockwise to open the smart safe.

### LOW-VOLTAGE ALARM

If the smart safe emits 8 beeps for warning, it means that the batteries are almost running out, the smart safe can be still opened for 100 times. The batteries need to be replaced.

In order to do so, remove the protective lid unscrewing the screw and replace the run out batteries with the new one.

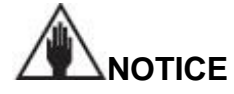

Make sure that the batteries are used the battery type of alkaline 1.5 Volt.

## TROUBLESHOOTING

### ERROR ALARM

When you key in the wrong code, after the third attempt, the smart safe will let out an acoustic alarm signal lasting sixty seconds, you can stop the warning by touching any opening IB key on the IB receiver, or you can wait after sixty seconds, the smart safe will be used again.

### **OPENING KEY FAILS TO OPEN SMART SAFE**

- Make sure that the key is the owner key, not the time card or the audit trail card.
- Make sure that the owner key has been assigned by the DS1990 type.
- Make sure that the owner key is putting against the receiver.
- Make sure that the owner key has been assigned, if not, you should follow the procedures to assign an owner key,

### INITIALIZATION

If you want to Reset the safe, you can press the **Reset** button to initialize the smart safe.

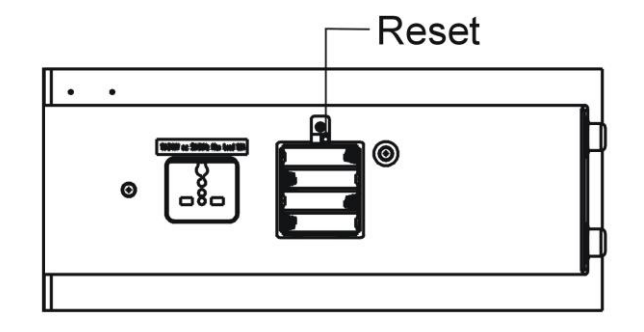

### MAINTENANCE

The smart safe required to keep clean and to avoid the fierce collision. If you have any problems about our product, please contact our Service Team.